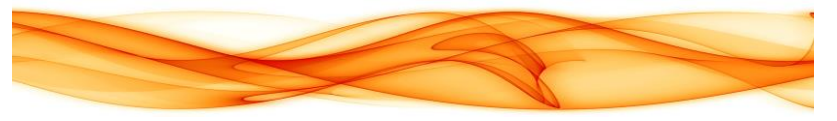

## **CDI Engage Physician Pocket Guide**

## **CDI Engage Workflow:**

Notice the **ribbon** on the Fluency Direct control bar.

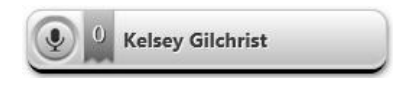

While the drawer is closed, a **balloon** will expand from the Control Bar showing a message preview.

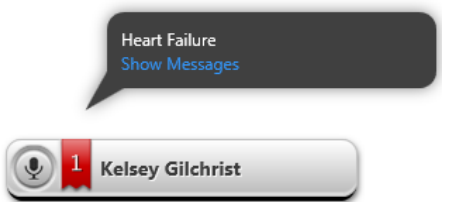

**Click** the ribbon to open and close the CAPD drawer. The **drawer** will show **CDI Engage messages** 

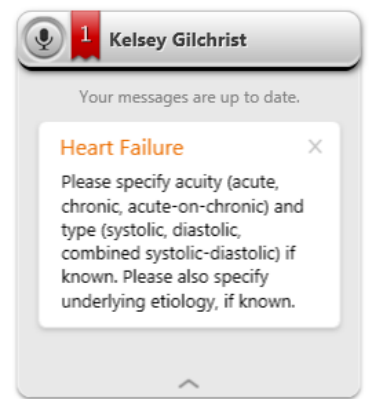

Hover over the message to reveal the **info**, <sup>(1)</sup>, and **dismiss**,

 $\times$ , buttons. Use the **info button** to see the triggering text and other helpful information. If the message is not relevant it can be ignored or removed by clicking the **dismiss button**.

If applicable and known, add the additional items to the **patient document** as requested in the **CDI Engage messages.** This will satisfy and resolve the message. Otherwise, the CDI Engage message can be ignored or dismissed.

| Targeted Conditions    |
|------------------------|
| Heart Failure          |
| Acute Renal Failure    |
| Chronic Kidney Disease |
| Obesity (High BMI)     |

## **CDI Engage Physician Pocket Guide**

## **CDI Engage Workflow:**

Notice the **ribbon** on the Fluency Direct control bar.

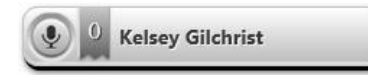

While the drawer is closed, a **balloon** will expand from the Control Bar showing a message preview.

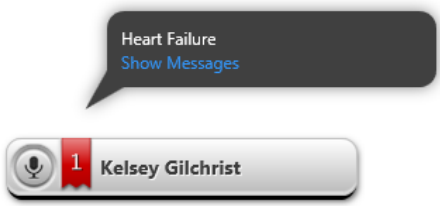

**Click** the ribbon to open and close the CAPD drawer. The **drawer** will show **CDI Engage messages** 

| Your messages are up                                                                                                    | to date.                                         |
|----------------------------------------------------------------------------------------------------|--------------------------------------------------|
| Heart Failure                                                                                                    | ×                                                |
| Please specify acuity (a<br>chronic, acute-on-chro<br>type (systolic, diastolic,<br>combined systolic-dias<br>known. Please also spe<br>underlying etiology, if l | cute,<br>nic) and<br>tolic) if<br>cify<br>known. |

Hover over the message to reveal the info, <sup>10</sup>, and dismiss,

×, buttons. Use the **info button** to see the triggering text and other helpful information. If the message is not relevant it can be ignored or removed by clicking the **dismiss button**.

If applicable and known, add the additional items to the **patient document** as requested in the **CDI Engage messages.** This will satisfy and resolve the message. Otherwise, the CDI Engage message can be ignored or dismissed.

| Targeted Conditions    |
|------------------------|
| Heart Failure          |
| Acute Renal Failure    |
| Chronic Kidney Disease |
| Obesity (High BMI)     |